Saia-Burgess Controls Ltd.

# Saia S-Bus SIO Driver

| 1 | System Configuration             |    |
|---|----------------------------------|----|
| 2 | Selection of External Device     | 9  |
| 3 | Example of Communication Setting | 10 |
| 4 | Setup Items                      | 20 |
| 5 | Cable Diagram                    | 25 |
| 6 | Supported Device                 |    |
| 7 | Device Code and Address Code     | 45 |
| 8 | Error Messages                   |    |

#### Introduction

This manual describes how to connect the Display (GP3000 series) and the External Device (target PLC).

In this manual, the connection procedure will be described by following the below sections:

| 1 | System Configuration<br>This section shows the types of External<br>Devices which can be connected and SIO<br>type.                                                    | "1 System Configuration" (page 3)                 |
|---|----------------------------------------------------------------------------------------------------|---------------------------------------------------|
|   |                                                                                                    |                                                   |
| 2 | Selection of External Device<br>Select a model (series) of the External<br>Device to be connected and connection<br>method.                                            | "2 Selection of External Device" (page 9)         |
|   |                                                                                                    |                                                   |
| 3 | Example of Communication Settings<br>This section shows setting examples for<br>communicating between the Display and<br>the External Device.                          | "3 Example of Communication Setting"<br>(page 10) |
|   |                                                                                                    |                                                   |
| 4 | Setup Items<br>This section describes communication<br>setup items on the Display.<br>Set communication settings of the Display<br>with GP-Pro Ex or in off-line mode. | <sup>ভেল</sup> "4 Setup Items" (page 20)          |
|   |                                                                                                    |                                                   |
| 5 | Cable Diagram<br>This section shows cables and adapters<br>for connecting the Display and the<br>External Device.                                                      | <sup>ক্লে</sup> "5 Cable Diagram" (page 25)       |
|   |                                                                                                    |                                                   |
|   | Operation                                                                                                    |                                                   |

# 1 System Configuration

The system configuration in the case when the External Device of Saia-Burgess Controls Ltd. and the Display are connected is shown.

| Series | CPU                    | Link I/F     | SIO Type              | Setting<br>Example                | Cable<br>Diagram                |
|--------|------------------------|--------------|-----------------------|-----------------------------------|---------------------------------|
|        | PCD1.M110              | PGU (Port 0) | RS232C                | Setting<br>Example 1<br>(page 10) | Cable<br>Diagram 1<br>(page 25) |
|        |                        | PORT1        | RS422/485<br>(2 wire) | Setting<br>Example 4<br>(page 16) | Cable<br>Diagram 4<br>(page 28) |
|        |                        | PGU          | RS232C                | Setting<br>Example 1<br>(page 10) | Cable<br>Diagram 1<br>(page 25) |
| PCD    |                        | PCD7 E110    | RS422/485<br>(2 wire) | Setting<br>Example 4<br>(page 16) | Cable<br>Diagram 4<br>(page 28) |
|        | PCD1.M120<br>PCD1.M130 |              | RS422/485<br>(4 wire) | Setting<br>Example 5<br>(page 18) | Cable<br>Diagram 5<br>(page 30) |
|        |                        | PCD7.F120    | RS232C                | Setting<br>Example 2<br>(page 12) | Cable<br>Diagram 2<br>(page 26) |
|        |                        | PCD7.F150    | RS422/485<br>(2 wire) | Setting<br>Example 4<br>(page 16) | Cable<br>Diagram 4<br>(page 28) |

| Series | CPU                                              | Link I/F     | SIO Type              | Setting<br>Example                | Cable<br>Diagram                |
|--------|--------------------------------------------------|--------------|-----------------------|-----------------------------------|---------------------------------|
|        |                                                  | PGU (Port 0) | RS232C                | Setting<br>Example 1<br>(page 10) | Cable<br>Diagram 1<br>(page 25) |
|        |                                                  |              | RS422/485<br>(2 wire) | Setting<br>Example 3<br>(page 14) | Cable<br>Diagram 4<br>(page 28) |
|        | PCD2.M110<br>PCD2.M120<br>PCD2 M150              | PCD7.F110    | RS422/485<br>(2 wire) | Setting<br>Example 4<br>(page 16) | Cable<br>Diagram 4<br>(page 28) |
|        | PCD2.M130<br>PCD2.M170<br>PCD2.M480              |              | RS422/485<br>(4 wire) | Setting<br>Example 5<br>(page 18) | Cable<br>Diagram 5<br>(page 30) |
|        |                                                  | PCD7.F120    | RS232C                | Setting<br>Example 2<br>(page 12) | Cable<br>Diagram 2<br>(page 26) |
| PCD    |                                                  | PCD7.F150    | RS422/485<br>(2 wire) | Setting<br>Example 4<br>(page 16) | Cable<br>Diagram 4<br>(page 28) |
|        | PCD2.M120<br>PCD2.M150<br>PCD2.M170<br>PCD2.M480 | PCD2.F520    | RS232C                | Setting<br>Example 2<br>(page 12) | Cable<br>Diagram 3<br>(page 27) |
|        |                                                  |              | RS422/485<br>(2 wire) | Setting<br>Example 4<br>(page 16) | Cable<br>Diagram 4<br>(page 28) |
|        |                                                  |              | RS422/485<br>(4 wire) | Setting<br>Example 5<br>(page 18) | Cable<br>Diagram 6<br>(page 33) |
|        |                                                  | PCD2.F522    | RS232C                | Setting<br>Example 2<br>(page 12) | Cable<br>Diagram 3<br>(page 27) |
|        | PCD2.M480                                        | Port 6       | RS422/485<br>(2 wire) | Setting<br>Example 4<br>(page 16) | Cable<br>Diagram 4<br>(page 28) |

| Series | CPU                                                           | Lin              | k I/F     | SIO Type              | Setting<br>Example                | Cable<br>Diagram                |
|--------|---------------------------------------------------------------|------------------|-----------|-----------------------|-----------------------------------|---------------------------------|
|        |                                                               | PCD3.F110        |           | RS422/485<br>(2 wire) | Setting<br>Example 4<br>(page 16) | Cable<br>Diagram 4<br>(page 28) |
|        |                                                               |                  |           | RS422/485<br>(4 wire) | Setting<br>Example 5<br>(page 18) | Cable<br>Diagram 5<br>(page 30) |
|        | PCD3.M3230<br>PCD3.M3330<br>PCD3.M5440                        | PCD3.F150        |           | RS422/485<br>(2 wire) | Setting<br>Example 4<br>(page 16) | Cable<br>Diagram 4<br>(page 28) |
|        | PCD3.M5540                                                    | PCD3.F121        |           | RS232C                | Setting<br>Example 2<br>(page 12) | Cable<br>Diagram 2<br>(page 26) |
|        |                                                               | Port 2           |           | RS422/485<br>(2 wire) | Setting<br>Example 4<br>(page 16) | Cable<br>Diagram 4<br>(page 28) |
|        | PCD3.M5440<br>PCD3.M5540                                      | PGU (Port 0)     |           | RS232C                | Setting<br>Example 1<br>(page 10) | Cable<br>Diagram 1<br>(page 25) |
| PCD    | PCD4.M110<br>PCD4.M125<br>PCD4.M145<br>PCD4.M170<br>PCD4.M445 | PGU              |           | RS232C                | Setting<br>Example 1<br>(page 10) | Cable<br>Diagram 1<br>(page 25) |
|        | PCD4.M125<br>PCD4.M145                                        |                  | PCD7 E110 | RS422/485<br>(2 wire) | Setting<br>Example 4<br>(page 16) | Cable<br>Diagram 4<br>(page 28) |
|        |                                                               |                  | PCD7.F110 | RS422/485<br>(4 wire) | Setting<br>Example 5<br>(page 18) | Cable<br>Diagram 5<br>(page 30) |
|        | PCD4.M170<br>PCD4.M445                                        | 1004.0340        | PCD7.F120 | RS232C                | Setting<br>Example 2<br>(page 12) | Cable<br>Diagram 2<br>(page 26) |
|        |                                                               |                  | PCD7.F150 | RS422/485<br>(2 wire) | Setting<br>Example 4<br>(page 16) | Cable<br>Diagram 4<br>(page 28) |
|        | PCD4.M145<br>PCD4.M445                                        | PCD4.C120 Port 1 |           | RS232C                | Setting<br>Example 2<br>(page 12) | Cable<br>Diagram 2<br>(page 26) |

| Series | CPU                     | Link I/F        | SIO Type              | Setting<br>Example                | Cable<br>Diagram                |
|--------|-------------------------|-----------------|-----------------------|-----------------------------------|---------------------------------|
|        | PCD4.M170               | PCD2.F520       | RS232C                | Setting<br>Example 2<br>(page 12) | Cable<br>Diagram 3<br>(page 27) |
|        |                         |                 | RS422/485<br>(2 wire) | Setting<br>Example 4<br>(page 16) | Cable<br>Diagram 4<br>(page 28) |
|        |                         |                 | RS422/485<br>(4 wire) | Setting<br>Example 5<br>(page 18) | Cable<br>Diagram 6<br>(page 33) |
|        |                         | PCD2.F522       | RS232C                | Setting<br>Example 2<br>(page 12) | Cable<br>Diagram 3<br>(page 27) |
| PCD    | PCD6.M540               | PGU (channel 0) | RS232C                | Setting<br>Example 1<br>(page 10) | Cable<br>Diagram 1<br>(page 25) |
|        |                         | Channel 1       | RS422/485<br>(4 wire) | Setting<br>Example 5<br>(page 18) | Cable<br>Diagram 5<br>(page 30) |
|        |                         | Channel 2       | RS232C                | Setting<br>Example 2<br>(page 12) | Cable<br>Diagram 2<br>(page 26) |
|        | PCD6.M210 Channel 0 - 3 | Channel 0 - 3   | RS232C                | Setting<br>Example 2<br>(page 12) | Cable<br>Diagram 2<br>(page 26) |
|        | PCD6.M230               | Channel 2, 3    | RS232C                | Setting<br>Example 2<br>(page 12) | Cable<br>Diagram 2<br>(page 26) |

| Series | CPU       | Link I/F                       |           | SIO Type              | Setting<br>Example                | Cable<br>Diagram                |
|--------|-----------|--------------------------------|-----------|-----------------------|-----------------------------------|---------------------------------|
|        | PCD6.M220 | Channel 2, 3                   |           | RS232C                | Setting<br>Example 2<br>(page 12) | Cable<br>Diagram 2<br>(page 26) |
|        |           | Channel 0, 1                   |           | RS422/485<br>(4 wire) | Setting<br>Example 5<br>(page 18) | Cable<br>Diagram 5<br>(page 30) |
|        | PCD6.M260 | Channel 0 - 3                  |           | RS422/485<br>(4 wire) | Setting<br>Example 5<br>(page 18) | Cable<br>Diagram 5<br>(page 30) |
| BCD    | PCD6.M300 | PGU                            |           | RS232C                | Setting<br>Example 1<br>(page 10) | Cable<br>Diagram 1<br>(page 25) |
|        |           | F<br>Interface<br>no.0-3A<br>F | DCD7 E110 | RS422/485<br>(2 wire) | Setting<br>Example 4<br>(page 16) | Cable<br>Diagram 4<br>(page 28) |
|        |           |                                | red/.r110 | RS422/485<br>(4 wire) | Setting<br>Example 5<br>(page 18) | Cable<br>Diagram 5<br>(page 30) |
|        |           |                                | PCD7.F120 | RS232C                | Setting<br>Example 2<br>(page 12) | Cable<br>Diagram 2<br>(page 26) |
|        |           |                                | PCD7.F150 | RS422/485<br>(2 wire) | Setting<br>Example 4<br>(page 16) | Cable<br>Diagram 4<br>(page 28) |

#### Connection Configuration

• 1:1 Connection

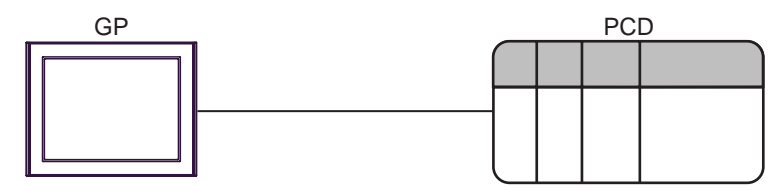

• 1:n Connection

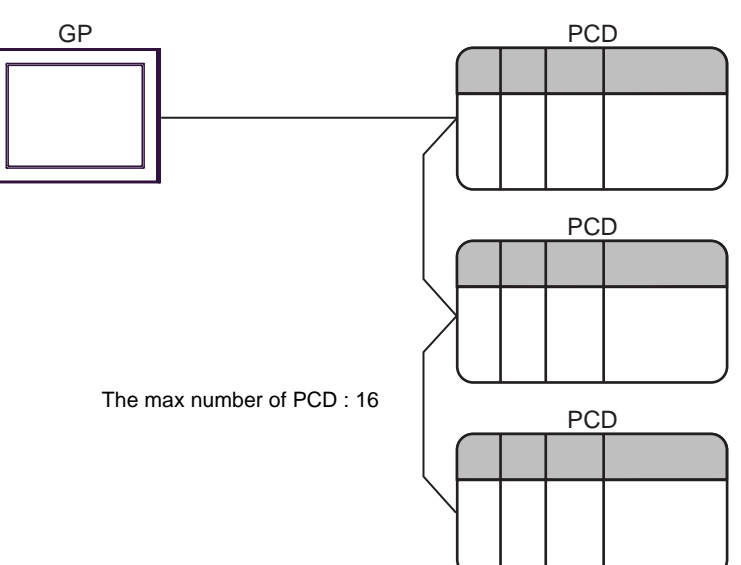

# 2 Selection of External Device

Select the External Device to be connected to the Display.

| 💰 New Pr           | oject File 🗙                                      |
|--------------------|---------------------------------------------------|
| Device/PL          | C                                                 |
| Maker              | Saia-Burgess Controls Ltd.                        |
| Driver             | Saia S-Bus SIO                                    |
| 🗖 Use S            | ystem Area Refer to the manual of this Device/PLC |
| Connection<br>Port | Method COM1                                       |
|                    | Go to Device/PLC Manual                           |
| Back               | Communication Detail Settings New Screen Cancel   |

| Setup Items     | Setup Description                                                                                                    |
|-----------------|----------------------------------------------------------------------------------------------------|
| Maker           | Select the maker of the External Device to be connected. Select "Saia-Burgess Controls Ltd.".                                                                                                    |
| Driver          | Select a model (series) of the External Device to be connected and connection method.<br>Select "Saia S-Bus SIO".<br>Check the External Device which can be connected in "Saia S-Bus SIO" in system<br>configuration.<br>"" "1 System Configuration" (page 3)                                                                                                    |
| Use System Area | <ul> <li>Check this option when you synchronize the system data area of Display and the device (memory) of External Device. When synchronized, you can use the ladder program of External Device to switch the display or display the window on the display.</li> <li>Cf. GP-Pro EX Reference Manual "Appendix 1.4 LS Area (only for direct access method)"</li> <li>This can be also set with GP-Pro EX or in off-line mode of Display.</li> <li>Cf. GP-Pro EX Reference Manual " 6.13.6 Setting Guide of [System Setting Window]■[Main Unit Settings] Settings Guide ♦ System Area Setting"</li> <li>Cf. GP3000 Series User Manual "4.3.6 System Area Setting"</li> </ul> |
| Port            | Select the Display port to be connected to the External Device.                                                                                                    |

## 3 Example of Communication Setting

Examples of communication settings of the Display and the External Device, recommended by Pro-face, are shown.

#### 3.1 Setting Example 1

#### Settings of GP-Pro EX

#### Communication Settings

To display the setting screen, select [Device/PLC Settings] from [System setting window] in workspace.

| Device/PLC1                                                                                                    |                                                                      |                   |  |  |  |
|----------------------------------------------------------------------------------------------------|----------------------------------------------------------------------|-------------------|--|--|--|
| Summary                                                                                                    |                                                                      | Change Device/PLC |  |  |  |
| Maker Saia-Burgess Controls Ltd.                                                                                      | Driver Saia S-Bus SID                                                | Port COM1         |  |  |  |
| Text Data Mode 1 <u>Change</u>                                                                                        |                                                                      |                   |  |  |  |
| Communication Settings                                                                                                |                                                                      |                   |  |  |  |
| SIO Type 📀 RS232C                                                                                                    | O RS422/485(2wire) O RS422/485(4wire)                                |                   |  |  |  |
| Speed 19200                                                                                                    | •                                                                    |                   |  |  |  |
| Data Length C 7                                                                                                    | • 8                                                                  |                   |  |  |  |
| Parity       NONE                                                                                                    | C EVEN C ODD                                                         |                   |  |  |  |
| Stop Bit 📀 1                                                                                                    | O 2                                                                  |                   |  |  |  |
| Flow Control C NONE                                                                                                   | ER(DTR/CTS)     C XON/XOFF                                           |                   |  |  |  |
| Timeout 3 📑                                                                                                    | (sec)                                                                |                   |  |  |  |
| Retry 2                                                                                                    |                                                                      |                   |  |  |  |
| Wait To Send 🛛 🗧                                                                                                    | (ms)                                                                 |                   |  |  |  |
| RI / VCC  © RI                                                                                                    | O VCC                                                                |                   |  |  |  |
| In the case of RS232C, you can sele<br>or VCC (5V Power Supply). If you us<br>Isolation Unit, please select it to VCC | et the 9th pin to RI (Input)<br>ee the Digital's RS232C<br>. Default | [                 |  |  |  |
| Device-Specific Settings                                                                                              |                                                                      |                   |  |  |  |
| Allowable No. of Device/PLCs 16 Unit(s)                                                                               |                                                                      |                   |  |  |  |
| NO. Device Name                                                                                                    | Settings                                                             |                   |  |  |  |
|                                                                                                    |                                                                      |                   |  |  |  |

#### Device Setting

To display the setting screen, click I ([Setting]) of External Device you want to set from [Device-Specific Settings] of [Device/PLC Settings].

When you connect multiple External Device, click if from [Device-Specific Settings] of [Device/PLC Settings] to add another External Device.

| 💰 Individual    | Device Setti 🗙 |  |  |  |  |
|-----------------|----------------|--|--|--|--|
| PLC1            |                |  |  |  |  |
| Station No.     | 0 📩<br>Default |  |  |  |  |
| OK ( <u>O</u> ) | Cancel         |  |  |  |  |

#### Settings of External Device

Communication setting of external device by ladder soft (Saia PG5 Project Manager). Please refer to the manual of external device for more detail.

- 1 External device is connected with the personal computer, and the power supply of external device is turned on. External device starts in the STOP mode.
- 2 The ladder software is started, and [Hardware Settings] is selected from [CPU] menu.
- **3** The [PCD] tab in the [Hardware Settings] dialog box is clicked. The series of external device is selected from PCD.
- 4 The [S-Bus] tab in the [Hardware Settings] dialog box is clicked. The check is applied to [S-Bus Support], and the station number of external device is input to [S-Bus Station Number].
- 5 The [Serial] tab in the [Hardware Settings] dialog box is clicked. The check on [Serial S-Bus Port] is removed.
- 6 The [Password] tab in the [Hardware Settings] dialog box is clicked. The check on [Password Protection] is removed.
- 7 [Download] of the [Hardware Settings] dialog box is clicked. The [Download] of the displayed dialog box is clicked.
- **8** The ladder program for the communication setting is made.

The [New] is selected from the menu that right-clicks in [Program Files] of the tree view and is displayed.

- Example of Ladder Program
- **9** The [Download Program] is selected from the [Online] menu.

The made ladder program is downloaded to external device.

10 External device is made RUN mode.

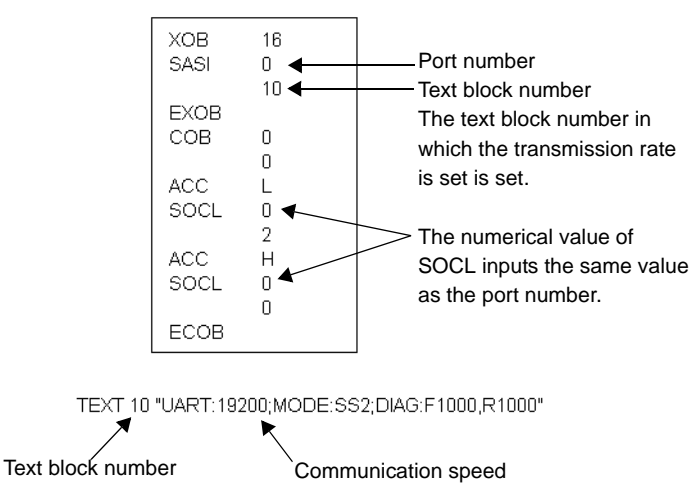

#### Example of Ladder Program

- 3.2 Setting Example 2
  - Settings of GP-Pro EX
  - Communication Settings

To display the setting screen, select [Device/PLC Settings] from [System setting window] in workspace.

| Device/PLC 1                                                                             |                                                                                        |  |  |  |  |
|------------------------------------------------------------------------------------------|----------------------------------------------------------------------------------------|--|--|--|--|
| Summary                                                                                  | Change Device/PLC                                                                      |  |  |  |  |
| Maker Saia-Burgess Controls                                                              | Ltd. Driver Saia S-Bus SIO Port COM1                                                   |  |  |  |  |
| Text Data Mode 1                                                                         | ange                                                                                   |  |  |  |  |
| Communication Settings                                                                   |                                                                                        |  |  |  |  |
| SIO Type 💿 RS                                                                            | 32C C RS422/485(2wire) C RS422/485(4wire)                                              |  |  |  |  |
| Speed 19200                                                                              | •                                                                                      |  |  |  |  |
| Data Length C 7                                                                          | • 8                                                                                    |  |  |  |  |
| Parity 💿 NO                                                                              | IE O EVEN O ODD                                                                        |  |  |  |  |
| Stop Bit 💿 1                                                                             | O 2                                                                                    |  |  |  |  |
| Flow Control C NO                                                                        | IE 💿 ER(DTR/CTS) 🔿 XON/XOFF                                                            |  |  |  |  |
| Timeout 3                                                                                |                                                                                        |  |  |  |  |
| Retry 2                                                                                  | -                                                                                      |  |  |  |  |
| Wait To Send 0                                                                           | * (ms)                                                                                 |  |  |  |  |
| RI / VCC  © RI                                                                           | O VCC                                                                                  |  |  |  |  |
| In the case of RS232C, you<br>or VCC (5V Power Supply).<br>Isolation Unit, please select | an select the 9th pin to RI (Input)<br>you use the Digital's RS232C<br>to VCC. Default |  |  |  |  |
| Device-Specific Settings                                                                 |                                                                                        |  |  |  |  |
| Allowable No. of Device/PLC:                                                             | 16 Unit(s) 🔢                                                                           |  |  |  |  |
| No. Device Name                                                                          | Settings                                                                               |  |  |  |  |
| 👗 1 JPLC1                                                                                | Istation No.=0                                                                         |  |  |  |  |

#### Device Setting

To display the setting screen, click I ([Setting]) of External Device you want to set from [Device-Specific Settings] of [Device/PLC Settings].

When you connect multiple External Device, click if from [Device-Specific Settings] of [Device/PLC Settings] to add another External Device.

| 💣 Individua    | l Device Setti 🗙 |
|----------------|------------------|
| PLC1           |                  |
| Station No.    | 0 📩<br>Default   |
| OK ( <u>O)</u> | Cancel           |

#### Settings of External Device

Communication setting of external device by ladder soft (Saia PG5 Project Manager). Please refer to the manual of external device for more detail.

- 1 External device is connected with the personal computer, and the power supply of external device is turned on. External device starts in the STOP mode.
- 2 The ladder software is started, and [Hardware Settings] is selected from [CPU] menu.
- **3** The [PCD] tab in the [Hardware Settings] dialog box is clicked. The series of external device is selected from PCD.
- 4 The [S-Bus] tab in the [Hardware Settings] dialog box is clicked. The check is applied to [S-Bus Support], and the station number of external device is input to [S-Bus Station Number].
- 5 The [Serial] tab in the [Hardware Settings] dialog box is clicked. The check on [Serial S-Bus Port] is removed.
- 6 The [Password] tab in the [Hardware Settings] dialog box is clicked. The check on [Password Protection] is removed.
- 7 [Download] of the [Hardware Settings] dialog box is clicked. The [Download] of the displayed dialog box is clicked.
- $\mathbf{8}$  The ladder program for the communication setting is made.

The [New] is selected from the menu that right-clicks in [Program Files] of the tree view and is displayed.

- Example of Ladder Program
- **9** The [Download Program] is selected from the [Online] menu.

The made ladder program is downloaded to external device.

- 10 External device is made RUN mode.
  - Example of Ladder Program

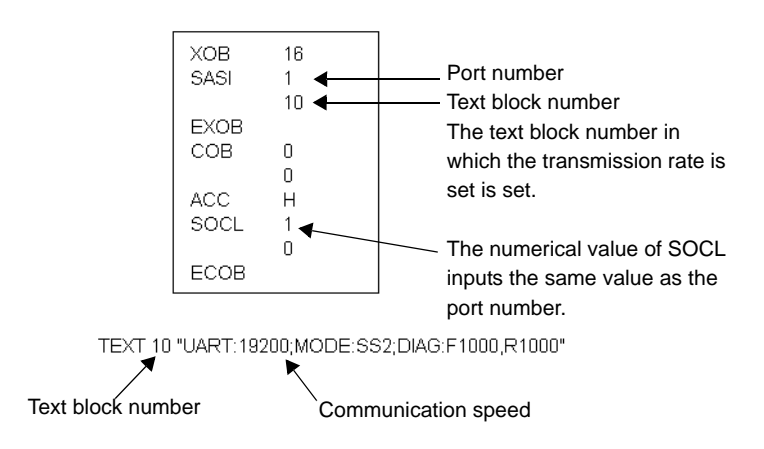

3.3 Setting Example 3

Settings of GP-Pro EX

Communication Settings

To display the setting screen, select [Device/PLC Settings] from [System setting window] in workspace.

| Device/PLC 1                                                                                        |                                                                                      |
|----------------------------------------------------------------------------------------------------|--------------------------------------------------------------------------------------|
| Summary                                                                                             | Change Device/PLC                                                                    |
| Maker Saia-Burgess Controls L                                                                       | d. Driver Saia S-Bus SIO Port COM1                                                   |
| Text Data Mode 1 Cha                                                                                | nge                                                                                  |
| Communication Settings                                                                              |                                                                                      |
| SIO Type 🛛 🔿 RS23                                                                                   | 2C 💿 RS422/485(2wire) 💿 RS422/485(4wire)                                             |
| Speed 19200                                                                                         | •                                                                                    |
| Data Length 🛛 🔿 7                                                                                   | • 8                                                                                  |
| Parity 💿 NON                                                                                        | O EVEN O ODD                                                                         |
| Stop Bit 💿 1                                                                                        | O 2                                                                                  |
| Flow Control C NON                                                                                  | • • ER(DTR/CTS) O XON/XOFF                                                           |
| Timeout 3                                                                                           | (sec)                                                                                |
| Retry 2                                                                                             |                                                                                      |
| Wait To Send 0                                                                                      | - (ms)                                                                               |
| RI / VCC 💿 BI                                                                                       | O VCC                                                                                |
| In the case of RS232C, you ca<br>or VCC (5V Power Supply). If<br>Isolation Unit, please select it t | n select the 9th pin to RI (Input)<br>rou use the Digital's RS232C<br>5 VCC. Default |
| Device-Specific Settings                                                                            |                                                                                      |
| Allowable No. of Device/PLCs                                                                        | l6Unit(s) 📷                                                                          |
| No. Device Name                                                                                     | Settings                                                                             |
| 👗 1 JPLC1                                                                                           | Station No.=0                                                                        |

#### Device Setting

To display the setting screen, click I ([Setting]) of External Device you want to set from [Device-Specific Settings] of [Device/PLC Settings].

When you connect multiple External Device, click if from [Device-Specific Settings] of [Device/PLC Settings] to add another External Device.

| 💣 Individual   | l Device Setti 🗙 |
|----------------|------------------|
| PLC1           |                  |
| Station No.    | 0 📩<br>Default   |
| OK ( <u>O)</u> | Cancel           |

#### Settings of External Device

Communication setting of external device by ladder soft (Saia PG5 Project Manager). Please refer to the manual of external device for more detail.

- 1 External device is connected with the personal computer, and the power supply of external device is turned on. External device starts in the STOP mode.
- 2 The ladder software is started, and [Hardware Settings] is selected from [CPU] menu.
- **3** The [PCD] tab in the [Hardware Settings] dialog box is clicked. The series of external device is selected from PCD.
- 4 The [S-Bus] tab in the [Hardware Settings] dialog box is clicked. The check is applied to [S-Bus Support], and the station number of external device is input to [S-Bus Station Number].
- 5 The [Serial] tab in the [Hardware Settings] dialog box is clicked. The check on [Serial S-Bus Port] is removed.
- 6 The [Password] tab in the [Hardware Settings] dialog box is clicked. The check on [Password Protection] is removed.
- 7 [Download] of the [Hardware Settings] dialog box is clicked. The [Download] of the displayed dialog box is clicked.
- $\mathbf{8}$  The ladder program for the communication setting is made.

The [New] is selected from the menu that right-clicks in [Program Files] of the tree view and is displayed.

- Example of Ladder Program
- **9** The [Download Program] is selected from the [Online] menu.

The made ladder program is downloaded to external device.

- 10 External device is made RUN mode.
  - Example of Ladder Program

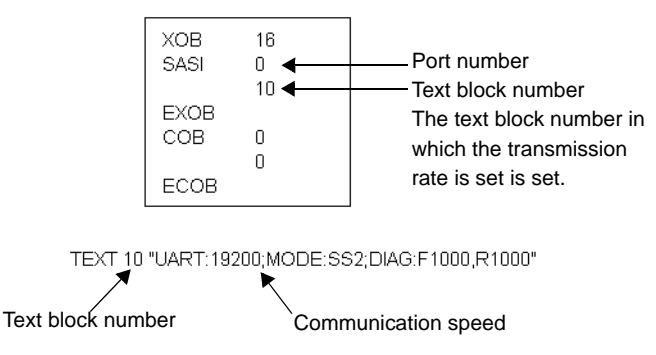

#### 3.4 Setting Example 4

Settings of GP-Pro EX

Communication Settings

To display the setting screen, select [Device/PLC Settings] from [System setting window] in workspace.

| Device/PLC 1                                                                                                  |                                                                               |
|----------------------------------------------------------------------------------------------------|-------------------------------------------------------------------------------|
| Summary                                                                                                    | Change Device/PLC                                                             |
| Maker Saia-Burgess Controls Ltd.                                                                              | Driver Saia S-Bus SIO Port COM1                                               |
| Text Data Mode 1 Chang                                                                                        | <u>e</u>                                                                      |
| Communication Settings                                                                                        |                                                                               |
| SIO Type C RS232C                                                                                             | RS422/485(2wire) C RS422/485(4wire)                                           |
| Speed 19200                                                                                                   | <b>•</b>                                                                      |
| Data Length O 7                                                                                               | • 8                                                                           |
| Parity 💿 NONE                                                                                                 | O EVEN O ODD                                                                  |
| Stop Bit 💿 1                                                                                                  | C 2                                                                           |
| Flow Control C NONE                                                                                           | ER(DTR/CTS)     O XON/XOFF                                                    |
| Timeout 3                                                                                                    | ÷ (sec)                                                                       |
| Retry 2                                                                                                    | ÷                                                                             |
| Wait To Send 0                                                                                                | * (ms)                                                                        |
| RI / VCC C RI                                                                                                 | O VCC                                                                         |
| In the case of RS232C, you can a<br>or VCC (5V Power Supply). If you<br>Isolation Unit, please select it to V | select the 9th pin to RI (Input)<br>r use the Digital's RS232C<br>CC. Default |
| Device-Specific Settings                                                                                      |                                                                               |
| Allowable No. of Device/PLCs 16                                                                               | Unit(s) 📷                                                                     |
| No. Device Name                                                                                               | Settings                                                                      |
|                                                                                                    | Jordin No.=0                                                                  |

#### Device Setting

To display the setting screen, click I ([Setting]) of External Device you want to set from [Device-Specific Settings] of [Device/PLC Settings].

When you connect multiple External Device, click if from [Device-Specific Settings] of [Device/PLC Settings] to add another External Device.

| 💣 Individua    | l Device Setti 🗙 |
|----------------|------------------|
| PLC1           |                  |
| Station No.    |                  |
|                | Default          |
| OK ( <u>O)</u> | Cancel           |

#### Settings of External Device

Communication setting of external device by ladder soft (Saia PG5 Project Manager). Please refer to the manual of external device for more detail.

- 1 External device is connected with the personal computer, and the power supply of external device is turned on. External device starts in the STOP mode.
- 2 The ladder software is started, and [Hardware Settings] is selected from [CPU] menu.
- **3** The [PCD] tab in the [Hardware Settings] dialog box is clicked. The series of external device is selected from PCD.
- 4 The [S-Bus] tab in the [Hardware Settings] dialog box is clicked. The check is applied to [S-Bus Support], and the station number of external device is input to [S-Bus Station Number].
- 5 The [Serial] tab in the [Hardware Settings] dialog box is clicked. The check on [Serial S-Bus Port] is removed.
- 6 The [Password] tab in the [Hardware Settings] dialog box is clicked. The check on [Password Protection] is removed.
- 7 [Download] of the [Hardware Settings] dialog box is clicked. The [Download] of the displayed dialog box is clicked.
- $\mathbf{8}$  The ladder program for the communication setting is made.

The [New] is selected from the menu that right-clicks in [Program Files] of the tree view and is displayed.

- Example of Ladder Program
- **9** The [Download Program] is selected from the [Online] menu.

The made ladder program is downloaded to external device.

- 10 External device is made RUN mode.
  - Example of Ladder Program

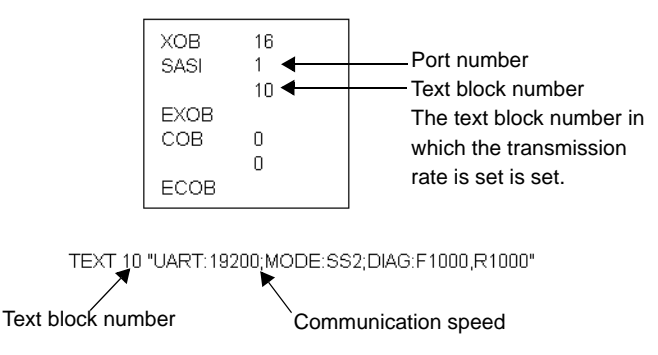

#### 3.5 Setting Example 5

Settings of GP-Pro EX

Communication Settings

To display the setting screen, select [Device/PLC Settings] from [System setting window] in workspace.

| Device/PLC 1                                                                                                  |                                                                             |
|----------------------------------------------------------------------------------------------------|-----------------------------------------------------------------------------|
| Summary                                                                                                    | Change Device/PLC                                                           |
| Maker Saia-Burgess Controls Ltd.                                                                              | Driver Saia S-Bus SIO Port COM1                                             |
| Text Data Mode 1 Chang                                                                                        | <u>e</u>                                                                    |
| Communication Settings                                                                                        |                                                                             |
| SIO Type C RS232C                                                                                             | C RS422/485(2wire) C RS422/485(4wire)                                       |
| Speed 19200                                                                                                   | <b>•</b>                                                                    |
| Data Length O 7                                                                                               | 8     8                                                                     |
| Parity  © NONE                                                                                                | O EVEN O ODD                                                                |
| Stop Bit 💿 1                                                                                                  | C 2                                                                         |
| Flow Control C NONE                                                                                           | ER(DTR/CTS)     O XON/XOFF                                                  |
| Timeout 3                                                                                                    | ÷ (sec)                                                                     |
| Retry 2                                                                                                    | ÷                                                                           |
| Wait To Send                                                                                                  | * (ms)                                                                      |
| RI / VCC C RI                                                                                                 | O VCC                                                                       |
| In the case of RS232C, you can s<br>or VCC (5V Power Supply). If you<br>Isolation Unit, please select it to V | select the 9th pin to RI (Input)<br>use the Digital's RS232C<br>CC. Default |
| Device-Specific Settings                                                                                      |                                                                             |
| Allowable No. of Device/PLCs 16                                                                               | Unit(s) 📷                                                                   |
| No. Device Name                                                                                               | Settings                                                                    |
|                                                                                                    | Interior No.=0                                                              |

#### Device Setting

To display the setting screen, click I ([Setting]) of External Device you want to set from [Device-Specific Settings] of [Device/PLC Settings].

When you connect multiple External Device, click if from [Device-Specific Settings] of [Device/PLC Settings] to add another External Device.

| 💣 Individua    | l Device Setti 🗙 |
|----------------|------------------|
| PLC1           |                  |
| Station No.    |                  |
|                | Default          |
| OK ( <u>O)</u> | Cancel           |

#### Settings of External Device

Communication setting of external device by ladder soft (Saia PG5 Project Manager). Please refer to the manual of external device for more detail.

- 1 External device is connected with the personal computer, and the power supply of external device is turned on. External device starts in the STOP mode.
- 2 The ladder software is started, and [Hardware Settings] is selected from [CPU] menu.
- **3** The [PCD] tab in the [Hardware Settings] dialog box is clicked. The series of external device is selected from PCD.
- 4 The [S-Bus] tab in the [Hardware Settings] dialog box is clicked. The check is applied to [S-Bus Support], and the station number of external device is input to [S-Bus Station Number].
- 5 The [Serial] tab in the [Hardware Settings] dialog box is clicked. The check on [Serial S-Bus Port] is removed.
- 6 The [Password] tab in the [Hardware Settings] dialog box is clicked. The check on [Password Protection] is removed.
- 7 [Download] of the [Hardware Settings] dialog box is clicked. The [Download] of the displayed dialog box is clicked.
- $\mathbf{8}$  The ladder program for the communication setting is made.

The [New] is selected from the menu that right-clicks in [Program Files] of the tree view and is displayed.

- Example of Ladder Program
- **9** The [Download Program] is selected from the [Online] menu.

The made ladder program is downloaded to external device.

10 External device is made RUN mode.

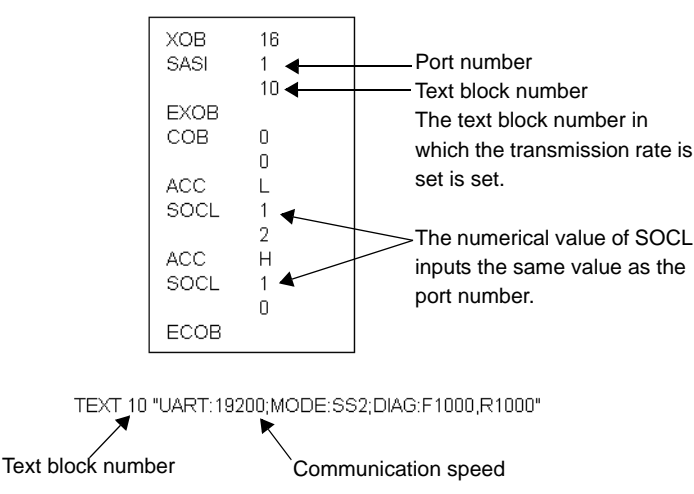

#### Example of Ladder Program

### 4 Setup Items

Set communication settings of the Display with GP-Pro EX or in off-line mode of the Display. The setting of each parameter must be identical to that of External Device.

"3 Example of Communication Setting" (page 10)

#### 4.1 Setup Items in GP-Pro EX

#### Communication Settings

To display the setting screen, select [Device/PLC Settings] from [System setting window] in workspace.

| Device/PLC1                                                                   |                                                                               |                              |                    |                   |
|-------------------------------------------------------------------------------|-------------------------------------------------------------------------------|------------------------------|--------------------|-------------------|
| Summary                                                                       |                                                                               |                              |                    | Change Device/PLC |
| Maker Saia-Burgess Cor                                                        | ntrols Ltd. D                                                                 | river Saia S-Bus             | : SIO              | Port COM1         |
| Text Data Mode 1                                                              | <u>Change</u>                                                                 |                              |                    |                   |
| Communication Settings                                                        |                                                                               |                              |                    |                   |
| SIO Type 💿                                                                    | RS232C C RS42                                                                 | 2/485(2wire)                 | C RS422/485(4wire) |                   |
| Speed 19                                                                      | 3200 💌                                                                        |                              |                    |                   |
| Data Length C                                                                 | 7 🖲 8                                                                         |                              |                    |                   |
| Parity 📀                                                                      | NONE C EVEN                                                                   | 0                            |                    |                   |
| Stop Bit 📀                                                                    | 1 O 2                                                                         |                              |                    |                   |
| Flow Control                                                                  | NONE                                                                          | (R/CTS) O S                  | XON/XOFF           |                   |
| Timeout 3                                                                     | ÷ (sec)                                                                       |                              |                    |                   |
| Retry 2                                                                       | *                                                                             |                              |                    |                   |
| Wait To Send 0                                                                |                                                                               |                              |                    |                   |
| RI/VCC •                                                                      | RI O VCC                                                                      |                              |                    |                   |
| In the case of RS232C,<br>or VCC (5V Power Supp<br>Isolation Unit, please set | you can select the 9th pir<br>oly). If you use the Digital<br>lect it to VCC. | n to RI (Input)<br>'s RS232C | Default            |                   |
| Device-Specific Settings                                                      |                                                                               |                              |                    |                   |
| Allowable No. of Device/F                                                     | PLCs 16 Unit(s) 📊                                                             |                              |                    |                   |
| 1 PLC1                                                                        | Sen                                                                           | Station No.=0                |                    |                   |
|                                                                               |                                                                               |                              |                    |                   |

| Setup Items  | Setup Description                                                                                                    |  |  |  |
|--------------|----------------------------------------------------------------------------------------------------|--|--|--|
| SIO Type     | Select the SIO type to communicate with the External Device.                                                                               |  |  |  |
| Speed        | Select speed between the External Device and the Display.                                                                                  |  |  |  |
| Data Length  | Select data length.                                                                                                    |  |  |  |
| Parity       | Select how to check parity.                                                                                                    |  |  |  |
| Stop Bit     | Select stop bit length.                                                                                                    |  |  |  |
| Flow Control | Display the communication control method to prevent overflow of transmission and reception data.                                           |  |  |  |
| Timeout      | Use an integer from 1 to 127 to enter the time (s) for which the Display waits for the response from the External Device.                  |  |  |  |
| Retry        | In case of no response from the External Device, use an integer from 0 to 255 to enter how many times the Display retransmits the command. |  |  |  |
| Wait To Send | Use an integer from 0 to 255 to enter standby time (ms) for the Display from receiving packets to transmitting next commands.              |  |  |  |
| RI/VCC       | You can switch RI/VCC of the 9th pin when you select RS232C for SIO type                                                                   |  |  |  |

20

#### Device Setting

To display the setting screen, click I ([Setting]) of External Device you want to set from [Device-Specific Settings] of [Device/PLC Settings].

When you connect multiple External Device, click if from [Device-Specific Settings] of [Device/PLC Settings] to add another External Device

| 💰 Individual Device Setti 🗙 |                |  |  |  |
|-----------------------------|----------------|--|--|--|
| PLC1                        |                |  |  |  |
| Station No.                 | 0 📩<br>Default |  |  |  |
| OK ( <u>O</u> )             | Cancel         |  |  |  |

| Setup Items | Setup Description                                                                                 |  |  |  |
|-------------|---------------------------------------------------------------------------------------------------|--|--|--|
| Station No. | Use an integer from 0 to 253 to enter the Station No. of the External Device. (Initial value [0]) |  |  |  |

#### 4.2 Setup Items in Off-Line Mode

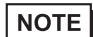

• Please refer to GP3000 Series User Manual for more information on how to enter off-line mode or about operation.

Cf. GP3000 Series User Manual "Chapter 4 Settings"

#### Communication Settings

To display the setting screen, touch [Device/PLC Settings] from [Peripheral Settings] in off-line mode. Touch the External Device you want to set from the displayed list.

| Comm.          | Device                                     | Option                       |        |                        |
|----------------|--------------------------------------------|------------------------------|--------|------------------------|
|                |                                            |                              |        |                        |
| Saia S-Bus SIO | SIO Type<br>Speed<br>Data Length<br>Parity | RS232C<br>19200<br>8<br>None | [COM1] | Page 1/1               |
|                | Stop Bit<br>Flow Control                   | 1<br> ER(DTR/C               | TS) 💌  | ]                      |
|                | Timeout(s)<br>Retry<br>Wait To Send(ms)    |                              |        |                        |
|                | Exit                                       | -                            | Back   | 2006/06/30<br>22:13:17 |

| Setup Items  | Setup Description                                                                                                    |  |  |  |  |  |
|--------------|----------------------------------------------------------------------------------------------------|--|--|--|--|--|
| SIO Type     | Select the SIO type to communicate with the External Device.                                                                               |  |  |  |  |  |
| Speed        | Select speed between the External Device and the Display.                                                                                  |  |  |  |  |  |
| Data Length  | Select data length.                                                                                                    |  |  |  |  |  |
| Parity       | Select how to check parity.                                                                                                    |  |  |  |  |  |
| Stop Bit     | Select stop bit length.                                                                                                    |  |  |  |  |  |
| Flow Control | Display the communication control method to prevent overflow of transmission and reception data.                                           |  |  |  |  |  |
| Timeout      | Use an integer from 1 to 127 to enter the time (s) for which the Display waits for the response from the External Device.                  |  |  |  |  |  |
| Retry        | In case of no response from the External Device, use an integer from 0 to 255 to enter how many times the Display retransmits the command. |  |  |  |  |  |
| Wait To Send | Use an integer from 0 to 255 to enter standby time (ms) for the Display from receiving packets to transmitting next commands.              |  |  |  |  |  |

#### Device Setting

To display the setting screen, touch [Device/PLC Settings] from [Peripheral Settings]. Touch the External Device you want to set from the displayed list, and touch [Device].

| Comm.          | Device        | Option |        |                        |
|----------------|---------------|--------|--------|------------------------|
| 1              |               |        |        |                        |
| Saia S-Bus SIO |               |        | [COM1] | Page 1/1               |
| Devic          | e/PLC Name PL | C1     |        | -                      |
| St             | ation No.     |        | 0 🔻    |                        |
|                |               |        |        |                        |
|                |               |        |        |                        |
|                |               |        |        |                        |
|                |               |        |        |                        |
|                |               |        |        |                        |
|                |               |        |        |                        |
|                |               |        |        |                        |
|                | Exit          |        | Back   | 2006/06/30<br>22:13:19 |

| Setup Items        | Setup Description                                                                                                    |
|--------------------|----------------------------------------------------------------------------------------------------|
| Device/PLC<br>Name | Select the External Device for device setting. Device name is a title of External Device set with GP-Pro EX.(Initial value [PLC1]) |
| Station No.        | Use an integer from 0 to 253 to enter the Station No. of the External Device. (Initial value [0])                                  |

#### Option

To display the setting screen, touch [Device/PLC Settings] from [Peripheral Settings]. Touch the External Device you want to set from the displayed list, and touch [Option].

| Comm.          | Device                                                                             | Option                                                                                 |                                                           | -                      |
|----------------|------------------------------------------------------------------------------------|----------------------------------------------------------------------------------------|-----------------------------------------------------------|------------------------|
|                |                                                                                    |                                                                                        |                                                           | -                      |
| Saia S-Bus SIO |                                                                                    |                                                                                        | [COM1]                                                    | Page 1/1               |
|                | RI / VCC<br>In the case<br>the 9th pir<br>Power Suppl<br>RS232C Isol<br>it to VCC. | • RI<br>e of RS232C, you<br>h to RI(Input) or<br>y). If you use th<br>ation Unit, plea | O VCC<br>can select<br>VCC(5V<br>e Digital's<br>se select |                        |
|                | Exit                                                                               |                                                                                        | Back                                                      | 2006/06/30<br>22:13:23 |

| Setup Items | Setup Description                                                        |
|-------------|--------------------------------------------------------------------------|
| RI/VCC      | You can switch RI/VCC of the 9th pin when you select RS232C for SIO type |

The cable diagram shown below may be different from the cable diagram recommended by Saia-Burgess Controls Ltd.. Please be assured there is no operational problem in applying the cable diagram shown in this manual.

- The FG pin of the External Device body must be D-class grounded. Please refer to the manual of the External Device for more details.
- SG and FG are connected inside the Display. When connecting SG to the External Device, design the system not to form short-circuit loop.

#### Cable Diagram 1

| Display<br>(Connection Port) | Cable          | Notes |
|------------------------------|----------------|-------|
| GP (COM1)                    | Your own cable |       |

#### When using your own cable

Displa

|   | Display<br>D-Sub 9p | oin (Socke  | et) |        |        | 6 | External [<br>D-Sub 9p | Device<br>in (Plug) |             |
|---|---------------------|-------------|-----|--------|--------|---|------------------------|---------------------|-------------|
|   | Pin                 | Signal name |     | Shield | Shield |   |                        | Pin                 | Signal name |
| y | 2                   | RD(RXD)     | •   |        | -      | 3 | ТΧ                     |                     |             |
|   | 3                   | SD(TXD)     |     |        |        | - | 2                      | RX                  |             |
|   | 7                   | RS(RTS)     |     |        |        | → | 8                      | CTS                 |             |
|   | 5                   | SG          | •   |        |        | - | 5                      | SGN                 |             |
|   | 8                   | CS(CTS)     |     |        | -      | 7 | RTS                    |                     |             |
|   | Shell               | FG          |     |        | V      | - | 1                      | PGND                |             |
|   |                     |             |     |        |        |   |                        |                     |             |

Your own cable

| Display<br>(Connection Port) | Cable          | Notes                                                        |
|------------------------------|----------------|--------------------------------------------------------------|
| GP (COM1)                    | Your own cable | When connecting<br>PCD7.F120, PCD3.F121,<br>PCD4.C120, PCD6. |

The pin assign in the interface is different according to external device. The pin assign of each series is as follows. Please refer to the manual of the External Device for more details.

| Series    | PCD1<br>PCD2 | PCD3      | PCD4.Mxxx    |                                 | PCD6.M540                  | PCD6.M2xx                                      | PCD6.M300                        |
|-----------|--------------|-----------|--------------|---------------------------------|----------------------------|------------------------------------------------|----------------------------------|
| Link I/F  | PCD7.F120    | PCD3.F121 | C120         | C340+<br>PCD7.F120              |                            |                                                | PCD7.F120                        |
| Interface | Port#1       | Slot 0    | Interface #1 | Interface<br>#1-3 <sup>*1</sup> | Interface #2<br>D-sub 9pin | Interface<br>#0-3 <sup>*2</sup><br>D-sub 25pin | Interface<br>#0-3a<br>D-sub 9pin |
| TX        | 11           | 1         | 10           | x0                              | 3                          | 2                                              | 3                                |
| RX        | 12           | 2         | 11           | x1                              | 2                          | 3                                              | 2                                |
| CTS       | 14           | 4         | 15           | x 3                             | 8                          | 5                                              | 8                                |
| SGN       | 15           | 5         | GND          | GND                             | 5                          | 7                                              | 5                                |
| RTS       | 13           | 3         | 14           | x 2                             | 7                          | 4                                              | 7                                |
| DTR       | 16           | 6         | 12           | x 4                             | 4                          | 20                                             | 4                                |
| DSR       | 17           | 7         | 13           | x 5                             | 6                          | 6                                              | 6                                |
| PGND      | 10           | 0         |              |                                 |                            |                                                |                                  |

\*1 The (x) has to be replaced by the interface number. Ex.) The CTS of interface 2 is "23".

\*2 The interface number depends on the CPU type.

#### When using your own cable

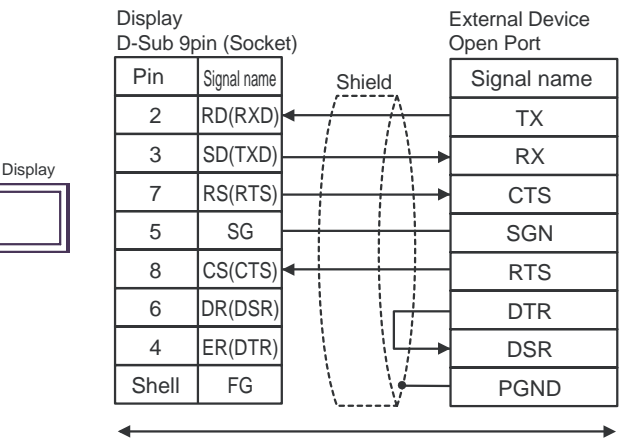

Your own cable

| Display<br>(Connection Port) | Cable          | Notes                                                                                     |
|------------------------------|----------------|-------------------------------------------------------------------------------------------|
| GP (COM1)                    | Your own cable | When connecting it with<br>series other than PCD7.F120,<br>PCD3.F121, PCD4.C120,<br>PCD6. |

The pin assign in the interface is different according to external device. The pin assign of each series is as follows. Please refer to the manual of the External Device for more details.

| Series    | PCD2 (Port #4,5 are M170/480 only) |                       |                |                         |               |               |  |
|-----------|------------------------------------|-----------------------|----------------|-------------------------|---------------|---------------|--|
| Link I/F  | PCD2.F5                            | 520/522 <sup>*1</sup> |                | PCD2.F522 <sup>*1</sup> |               |               |  |
| Interface | Port#2 (screw Port#4 (screw        |                       | Port #3 (screw | Port #3                 | Port#5 (screw | Port#5        |  |
| Internace | terminal)                          | terminal)             | terminal)      | (D-Sub 9 pin)           | terminal)     | (D-Sub 9 pin) |  |
| TX        | 31                                 | 41                    | 36             | 8                       | 46            | 8             |  |
| RX        | 32                                 | 42                    | 37             | 3                       | 47            | 3             |  |
| CTS       | 34                                 | 44                    | 39             | 5                       | 49            | 5             |  |
| SGN       | 30                                 | 40                    | 35             | 1                       | 45            | 1             |  |
| RTS       | 33                                 | 43                    | 38             | 6                       | 48            | 6             |  |

| Series    | PCD4.M170                       |             |        |  |  |  |
|-----------|---------------------------------|-------------|--------|--|--|--|
| Link I/F  | PCD2.F520/<br>522 <sup>*1</sup> | PCD2.F522*1 |        |  |  |  |
| Interface | Port#4                          | Port#5      | Port#3 |  |  |  |
| TX        | 41                              | 46          | 8      |  |  |  |
| RX        | 42                              | 47          | 3      |  |  |  |
| CTS       | 44                              | 49          | 6      |  |  |  |
| SGN       | 40                              | 45          | 1      |  |  |  |
| RTS       | 43                              | 48          | 5      |  |  |  |

\*1 RS232c full mode should not be used.

#### When using your own cable

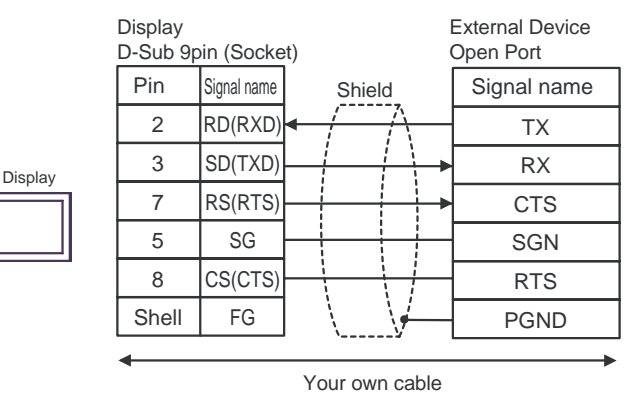

| Display<br>(Connection Port) | Cable                                                              | Notes                                   |
|------------------------------|--------------------------------------------------------------------|-----------------------------------------|
| GP(COM2) <sup>*1</sup>       | Online adapter by Pro-face<br>CA4-ADPONL-01<br>+<br>Your own cable | The cable length must be 1000m or less. |

\*1 All GP models except AGP-3302

**NOTE** • The use of RS485 isolation unit (CA3-ISO485-01) is recommended.

The pin assign in the interface is different according to external device. The pin assign of each series is as follows. Please refer to the manual of the External Device for more details.

| Series    | PCD1.M110            | PCD2.M1x0    | PCD2.M480            | PCD1.MxxxPCD2.Mxxx   |                         |
|-----------|----------------------|--------------|----------------------|----------------------|-------------------------|
| Link I/F  |                      |              |                      | PCD7.F110            | PCD7.F150 <sup>*3</sup> |
| Interface | Port#1 <sup>*1</sup> | Port#0<br>*1 | Port#6 <sup>*1</sup> | Port#1 <sup>*1</sup> | Port#1                  |
| RX-TX     | 11                   | 29           | 29                   | 11                   | 11                      |
| /RX-/TX   | 12                   | 28           | 28                   | 12                   | 12                      |
| PGND      | 10                   |              |                      | 10                   | Isolated                |

| Series    | PCD2.Mxxx                                         |                           |                               |                           |                         | PCD3                    |        |
|-----------|---------------------------------------------------|---------------------------|-------------------------------|---------------------------|-------------------------|-------------------------|--------|
| Link I/F  | PCD2.F520 <sup>*1</sup> (Port#5 is M170/480 only) |                           |                               |                           | PCD3.F110 <sup>*1</sup> | PCD3.F150+<br>PCD7.F150 |        |
| Interface | Port #3<br>(screw<br>terminal)                    | Port #3 (D-<br>Sub 9 pin) | Port#5<br>(screw<br>terminal) | Port #5 (D-<br>Sub 9 pin) | Port#1                  | Port#1                  | Port#2 |
| RX-TX     | 36                                                | 8                         | 46                            | 8                         | 1                       | 1                       | 1      |
| /RX-/TX   | 37                                                | 3                         | 47                            | 3                         | 2                       | 2                       | 2      |
| PGND      | 35                                                | 1                         | 45                            | 1                         | 0                       | Isolated                |        |

| Series    | PCD4.Mxxx                        |                                  | PCD4.M170                     |                      | PCD6.M300  |            |
|-----------|----------------------------------|----------------------------------|-------------------------------|----------------------|------------|------------|
| Link I/F  | C340+PCD7.<br>F110 <sup>*1</sup> | C340+PCD7.<br>F150               | PCD2.F520                     |                      | PCD7.F110  | PCD7.F150  |
| Interface | Interface #1-<br>3 <sup>*4</sup> | Interface #1-<br>3 <sup>*4</sup> | Port#5<br>(screw<br>terminal) | Port#5<br>D-sub 9pin | D-sub 9pin | D-sub 9pin |
| RX-TX     | x0                               | x0                               | 46                            | 8                    | 3          | 3          |
| /RX-/TX   | x1                               | x1                               | 47                            | 3                    | 2          | 2          |
| PGND      | GND                              | Isolated                         | 45                            | 1                    | 5          | Isolated   |

\*1 At the first and last stations, the jumper must be set to the "CLOSED" position. At all other stations, the jumper must be set to "OPEN" (factory setting).

\*2 Except PCD1.M110.

\*3 The (x) has to be replaced by the interface number. Ex.) The RX-TX of interface 3 is "30".

When using the online adapter (CA4-ADPONL-01) by Pro-face and your own cable

• 1:1 Connection

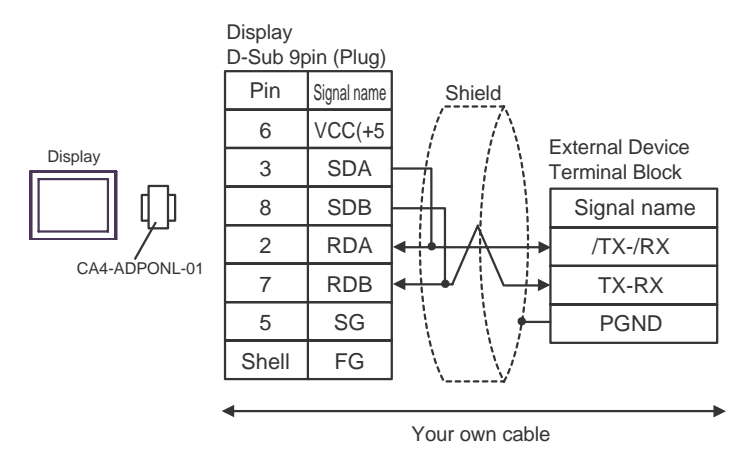

• 1:n Connection

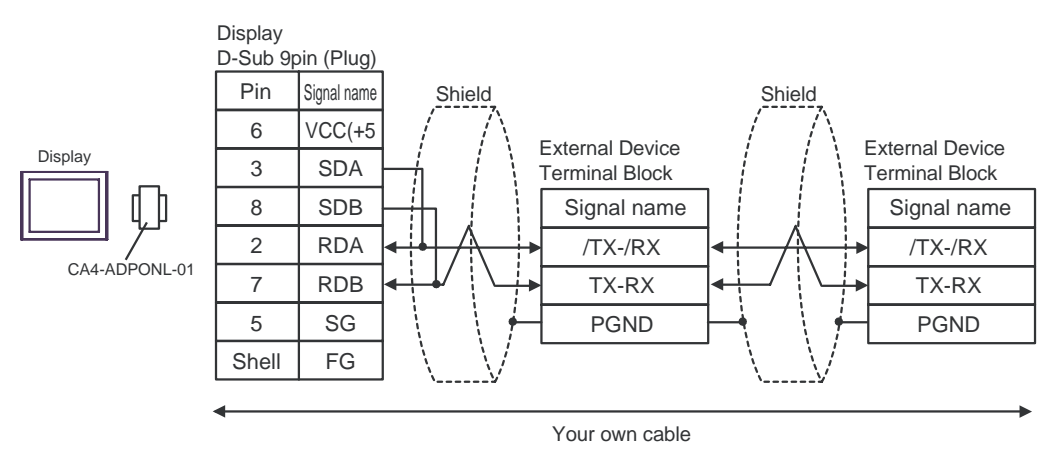

| Display<br>(Connection Port)                  |   | Cable                                                                                                    | Notes |
|-----------------------------------------------|---|----------------------------------------------------------------------------------------------------|-------|
| GP (COM1) <sup>*1</sup><br>AGP-3302<br>(COM2) | А | COM port conversion adapter (for COM1)<br>by Pro-face<br>CA3-ADPCOM-01<br>+<br>Connector terminal block conversion adapter<br>by Pro-face<br>CA3-ADPTRM-01<br>+<br>Your own cable |       |
|                                               | В | Your own cable                                                                                                    |       |
| GP (COM2) <sup>*1</sup>                       | С | Online adapter by Pro-face<br>CA4-ADPONL-01<br>+<br>Connector terminal block conversion adapter<br>by Pro-face<br>CA3-ADPTRM-01<br>+<br>Your own cable                            |       |
|                                               | D | Online adapter by Pro-face<br>CA4-ADPONL-01<br>+<br>Your own cable                                                                                                    |       |

\*1 All GP models except AGP-3302

The pin assign in the interface is different according to external device. The pin assign of each series is as follows. Please refer to the manual of the External Device for more details.

| Series    | PCD1PCD2             | PCD3                 | PCD4                             | PCD6.M540    | PCD6.M100/<br>M2x0      | PCD6.M300               |
|-----------|----------------------|----------------------|----------------------------------|--------------|-------------------------|-------------------------|
| Link I/F  | PCD7.F110            | PCD3.F110            | C340+<br>PCD7.F110 <sup>*1</sup> |              | PCD7.F110 <sup>*1</sup> | PCD7.F110 <sup>*1</sup> |
| Interface | Port#1 <sup>*1</sup> | Port#1 <sup>*1</sup> | Interface #1-3 <sup>*2</sup>     | Interface #1 | Interface #0-3          | Interface #0-3a         |
| interrace |                      |                      |                                  |              | D-sub 25 pin            | D-sub 9 pin             |
| Tx        | 11                   | 1                    | x 0                              | 3            | 2                       | 3                       |
| /Tx       | 12                   | 2                    | x 1                              | 4            | 9                       | 2                       |
| Rx        | 13                   | 3                    | x 2                              | 2            | 4                       | 7                       |
| /Rx       | 14                   | 4                    | x 3                              | 1            | 11                      | 8                       |
| SGND      | 15                   | 5                    | GND                              | 5            | 13                      | 5                       |
| CTS       | 18                   | 8                    | х б                              | 8            | 5                       | 9                       |
| RTS       | 16                   | 6                    | x 4                              | 7            | 3                       | 4                       |
| /CTS      | 19                   | 9                    | x 7                              | 6            | 12                      | 1                       |
| /RTS      | 17                   | 7                    | x 5                              | 9            | 10                      | 6                       |
| PGND      | Shell                | 0                    |                                  |              | 1                       |                         |

\*1 For RS 422, each pair of receive lines is terminated with a 150  $\Omega$  line termination resistor. Jumper J1 must be left in the "OPEN" position (factory setting). The jumper is on the connection side of the module.

\*2 The (x) has to be replaced by the interface number. Ex.) The Tx of interface 3 is "30".

# A) When using the COM port conversion adapter (CA3-ADPCOM-01), the connector terminal block conversion adapter (CA3-ADPTRM-01) by Pro-face and your own cable

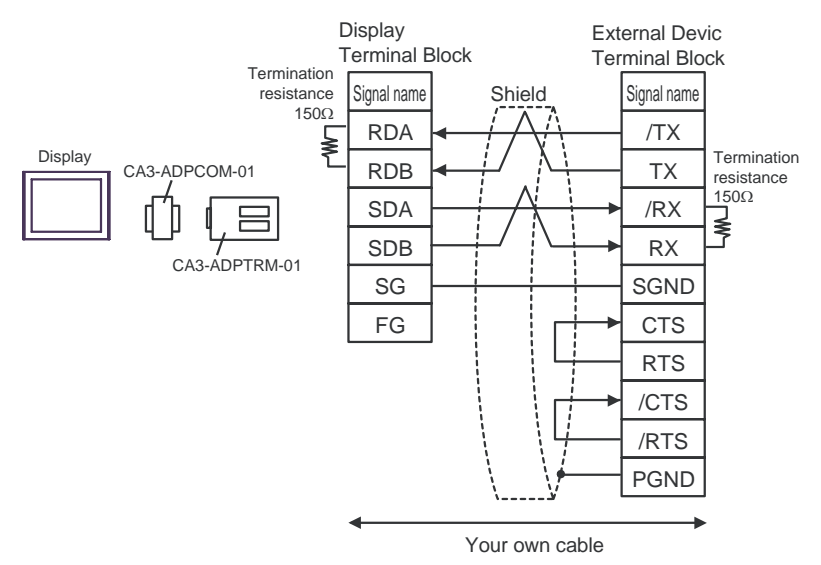

#### B) When using your own cable

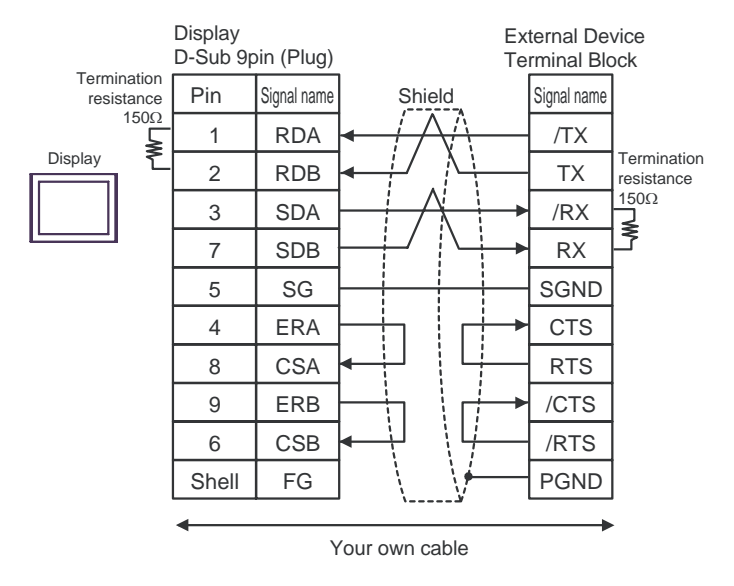

C) When using the online adapter (CA4-ADPONL-01), the connector terminal block conversion adapter (CA3-ADPTRM-01) by Pro-face and your own cable

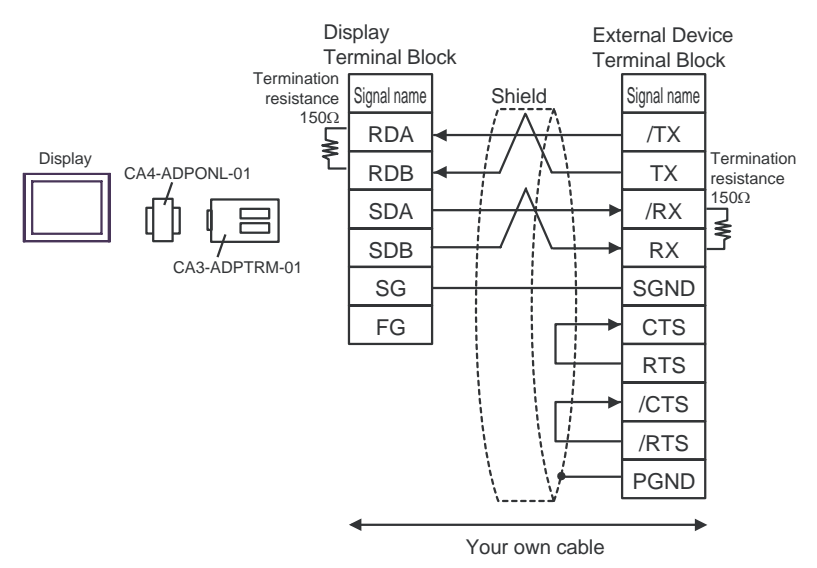

D) When using the online adapter (CA4-ADPONL-01) by Pro-face and your own cable

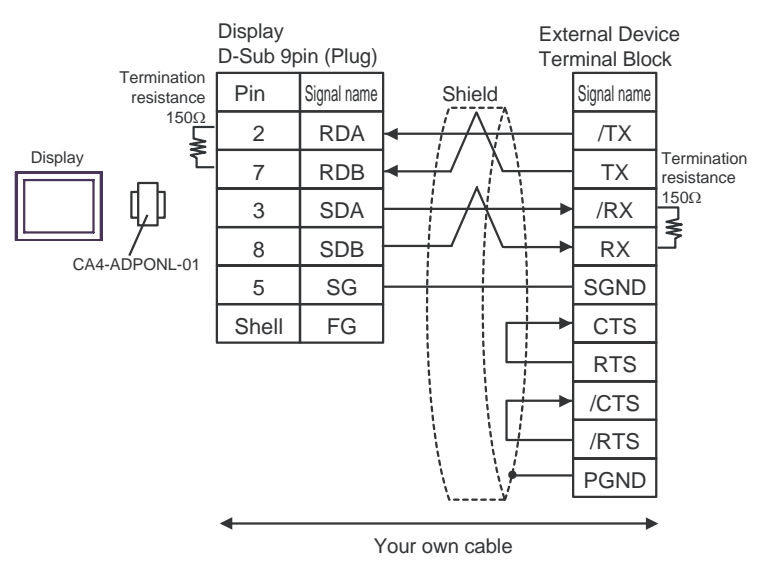

| Display<br>(Connection Port)                  |   | Cable                                                                                                    | Notes |
|-----------------------------------------------|---|----------------------------------------------------------------------------------------------------|-------|
| GP (COM1) <sup>*1</sup><br>AGP-3302<br>(COM2) | А | COM port conversion adapter (for COM1)<br>by Pro-face<br>CA3-ADPCOM-01<br>+<br>Connector terminal block conversion adapter<br>by Pro-face<br>CA3-ADPTRM-01<br>+<br>Your own cable |       |
|                                               | В | Your own cable                                                                                                    |       |
| GP (COM2) <sup>*1</sup>                       | С | Online adapter by Pro-face<br>CA4-ADPONL-01<br>+<br>Connector terminal block conversion adapter<br>by Pro-face<br>CA3-ADPTRM-01<br>+<br>Your own cable                            |       |
|                                               | D | Online adapter by Pro-face<br>CA4-ADPONL-01<br>+<br>Your own cable                                                                                                    |       |

\*1 All GP models except AGP-3302

The pin assign in the interface is different according to external device. The pin assign of each series is as follows. Please refer to the manual of the External Device for more details.

| Series    |                            | PC         | PCD4          | .M170      |               |            |
|-----------|----------------------------|------------|---------------|------------|---------------|------------|
| Link I/F  |                            | PCD2       | .F520         |            | PCD2          | .F520      |
| Interface | rface Port#3 (screw Port#3 |            | Port#5 (screw | Port#5     | Port#5 (screw | Port#5     |
| Internace | terminal)                  | D-Sub 9pin | terminal)     | D-Sub 9pin | terminal)     | D-sub 9pin |
| Tx        | 36                         | 8          | 46            | 8          | 46            | 8          |
| /Tx       | 37                         | 3          | 47            | 3          | 47            | 3          |
| Rx        | 38                         | 6          | 48            | 6          | 48            | 6          |
| /Rx       | 39                         | 5          | 49            | 5          | 49            | 5          |
| SGND      | 35                         | 1          | 45            | 1          | 45            | 1          |

# A) When using the COM port conversion adapter (CA3-ADPCOM-01), the connector terminal block conversion adapter (CA3-ADPTRM-01) by Pro-face and your own cable

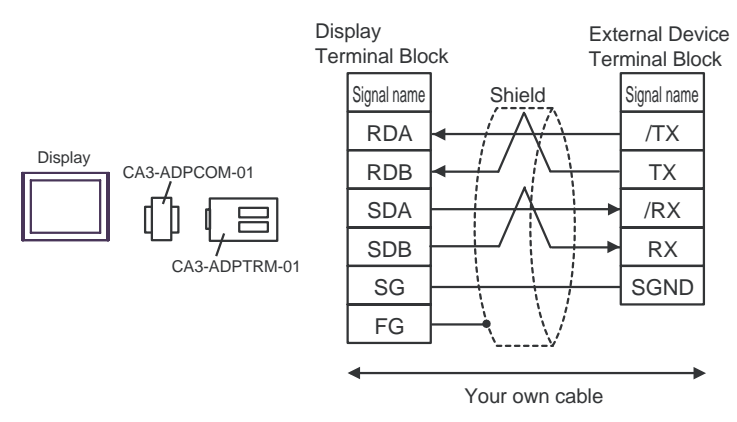

#### B) When using your own cable

Display

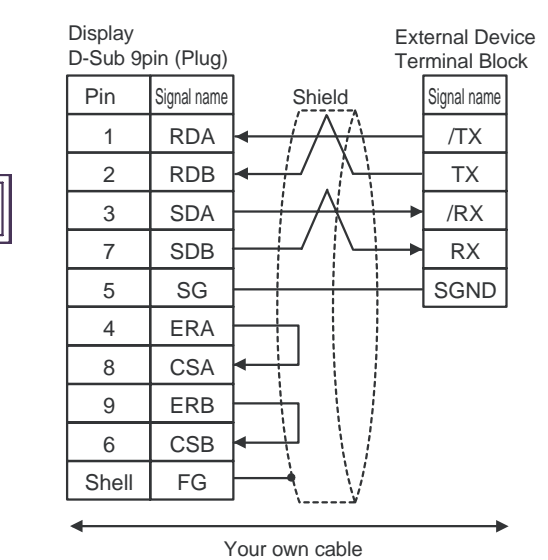

C) When using the online adapter (CA4-ADPONL-01), the connector terminal block conversion adapter (CA3-ADPTRM-01) by Pro-face and your own cable

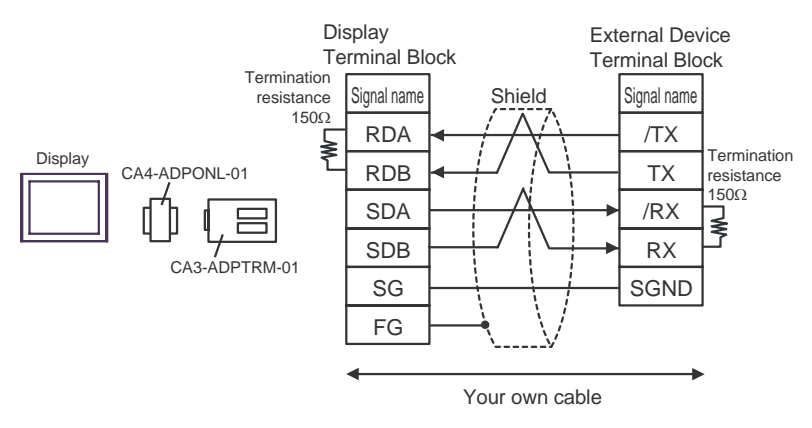

D) When using the online adapter (CA4-ADPONL-01) by Pro-face and your own cable

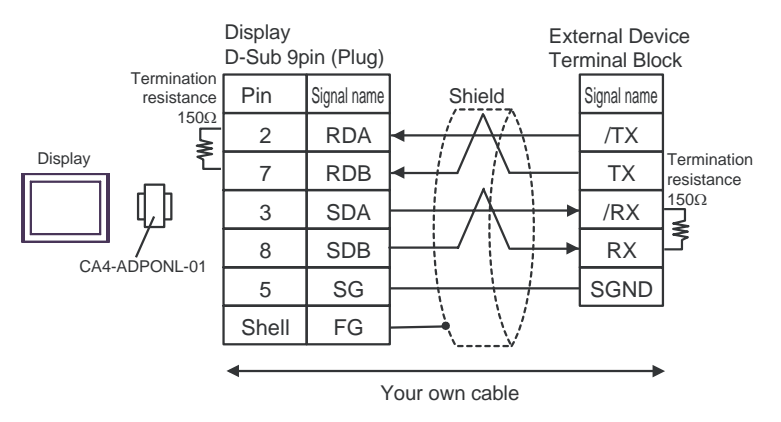

# 6 Supported Device

Range of supported device address is shown in the table below. Please note that the actually supported range of the devices varies depending on the External Device to be used. Please check the actual range in the manual of your connecting equipment.

#### 6.1 PCD1 Series

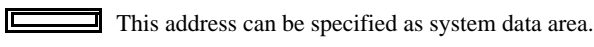

| Device                      | Bit Address                             | Word Address                       | 32 bits | Notes                           |
|-----------------------------|-----------------------------------------|------------------------------------|---------|---------------------------------|
| Internal Bit                | F00000 ~ F08191                         | F00000 ~ F08176                    |         | ÷16) *1                         |
| Input Bit                   | I00000 ~ I00063                         | I00000 ~ I00048                    | [L/H]   | ÷16) *2                         |
| Output Bit                  | O00000 ~O00063                          | O00000 ~O00048                     |         | ÷16) *1                         |
| Register Dword              | RDX00000.00 ~<br>RDX04095.31            | RDW00000 ~<br>RDW04095             |         | <mark>ві<b>,31</b> *1</mark>    |
| Timer Word                  |                                         | T00000 ~ T01599                    | Ĭ       |                                 |
| Counter Word                |                                         | C00000 ~ C01599                    |         |                                 |
| Data Block<br>(0 ~ 3999)    | DB00000.W00000.00~<br>DB03999.W00382.31 | DB00000.W00000 ~<br>DB03999.W00382 |         | <mark>ві<b>,31</b> *1</mark>    |
| Data Block<br>(4000 ~ 4099) | DB04000.W00000.00~<br>DB04099.W16383.31 | DB04000.W00000 ~<br>DB04099.W16383 |         | <mark>ві <b>, 31</b>) *1</mark> |

\*1 This is a discrete device but it can be written by only word data. When it is used for bit set or reset, AGP will write the word data that is modified from the read data before write. It has a possibility to happen the confliction between AGP and the PLC ladder program.

\*2 Write disable

NOTE

Please refer to the GP-Pro EX Reference Manual for system data area.

Cf. GP-Pro EX Reference Manual "Appendix 1.4 LS Area (only for direct access method)"

• Please refer to the precautions on manual notation for icons in the table.

#### 6.2 PCD2 .M110

| Device                      | Bit Address                             | Word Address                       | 32 bits          | Notes                       |
|-----------------------------|-----------------------------------------|------------------------------------|------------------|-----------------------------|
| Internal Bit                | F00000 ~ F08191                         | F00000 ~ F08176                    |                  | ÷16) *1                     |
| Input Bit(*1)               | I00000 ~ I00127                         | I00000 ~ I00112                    | [ <b>L / H</b> ] | ÷16 *2                      |
| Output Bit(*1)              | O00000 ~O00127                          | O00000 ~O00112                     |                  | ÷16) *1                     |
| Register Dword              | RDX00000.00 ~<br>RDX04095.31            | RDW00000 ~<br>RDW04095             |                  | <u>, <b>8 i , 31</b></u> *1 |
| Timer Word                  |                                         | T00000 ~ T01599                    | -<br>-           |                             |
| Counter Word                |                                         | C00000 ~ C01599                    |                  |                             |
| Data Block<br>(0 ~ 3999)    | DB00000.W00000.00~<br>DB03999.W00382.31 | DB00000.W00000 ~<br>DB03999.W00382 |                  | <u>ві<b>,31</b></u> *1      |
| Data Block<br>(4000 ~ 5999) | DB04000.W00000.00~<br>DB05999.W16383.31 | DB04000.W00000 ~<br>DB05999.W16383 |                  | <u>₿ i <b>t31</b></u> *1    |

\*1 This is a discrete device but it can be written by only word data. When it is used for bit set or reset, AGP will write the word data that is modified from the read data before write. It has a possibility to happen the confliction between AGP and the PLC ladder program.

\*2 Write disable

**NOTE** • Please refer to the GP-Pro EX Reference Manual for system data area.

- Cf. GP-Pro EX Reference Manual "Appendix 1.4 LS Area (only for direct access method)"
- Please refer to the precautions on manual notation for icons in the table.

6.3 PCD2 .M120/M150

| Device                      | Bit Address                             | Word Address                       | 32 bits          | Notes                     |
|-----------------------------|-----------------------------------------|------------------------------------|------------------|---------------------------|
| Internal Bit                | F00000 ~ F08191                         | F00000 ~ F08176                    |                  | ÷16) *1                   |
| Input Bit(*1)               | I00000 ~ I00255                         | I00000 ~ I00240                    | [ <b>L / H</b> ] | ÷16 *2                    |
| Output Bit(*1)              | O00000 ~O00255                          | O00000 ~O00240                     |                  | ÷16) *1                   |
| Register Dword              | RDX00000.00 ~<br>RDX04095.31            | RDW00000 ~<br>RDW04095             |                  | <u>₿ i <b>t</b></u> 31 *1 |
| Timer Word                  |                                         | T00000 ~ T01599                    | •                |                           |
| Counter Word                |                                         | C00000 ~ C01599                    |                  |                           |
| Data Block<br>(0 ~ 3999)    | DB00000.W00000.00~<br>DB03999.W00382.31 | DB00000.W00000 ~<br>DB03999.W00382 |                  | <u>₿ i <b>t</b></u> 31 *1 |
| Data Block<br>(4000 ~ 5999) | DB04000.W00000.00~<br>DB05999.W16383.31 | DB04000.W00000 ~<br>DB05999.W16383 |                  | <u>ві <b>t</b></u> 31 *1  |

\*1 This is a discrete device but it can be written by only word data. When it is used for bit set or reset, AGP will write the word data that is modified from the read data before write. It has a possibility to happen the confliction between AGP and the PLC ladder program.

\*2 Write disable

NOTE

• Please refer to the GP-Pro EX Reference Manual for system data area.

- Cf. GP-Pro EX Reference Manual "Appendix 1.4 LS Area (only for direct access method)"
- Please refer to the precautions on manual notation for icons in the table.

#### 6.4 PCD2 .M170

| Device                      | Bit Address                             | Word Address                       | 32 bits          | Notes                           |
|-----------------------------|-----------------------------------------|------------------------------------|------------------|---------------------------------|
| Internal Bit                | F00000 ~ F08191                         | F00000 ~ F08176                    |                  | <u>→ 16</u> ) *1                |
| Input Bit                   | I00000 ~ I00255                         | I00000 ~ I00240                    | [ <b>L / H</b> ] | ÷16 *2                          |
| Output Bit                  | O00000 ~O00255                          | O00000 ~O00240                     | ļ                | ÷16) *1                         |
| Register Dword              | RDX00000.00 ~<br>RDX04095.31            | RDW00000 ~<br>RDW04095             |                  | <u>₿ i <b>t</b></u> 31 *1       |
| Timer Word                  |                                         | T00000 ~ T01599                    | ſ                |                                 |
| Counter Word                |                                         | C00000 ~ C01599                    |                  |                                 |
| Data Block<br>(0 ~ 3999)    | DB00000.W00000.00~<br>DB03999.W00382.31 | DB00000.W00000 ~<br>DB03999.W00382 |                  | <u>ві<b>,31</b></u> *1          |
| Data Block<br>(4000 ~ 7999) | DB04000.W00000.00~<br>DB07999.W16383.31 | DB04000.W00000 ~<br>DB07999.W16383 |                  | <mark>₿ ; <b>,31</b>)</mark> *1 |

\*1 This is a discrete device but it can be written by only word data. When it is used for bit set or reset, AGP will write the word data that is modified from the read data before write. It has a possibility to happen the confliction between AGP and the PLC ladder program.

\*2 Write disable

**NOTE** • Please refer to the GP-Pro EX Reference Manual for system data area.

- Cf. GP-Pro EX Reference Manual "Appendix 1.4 LS Area (only for direct access method)"
- Please refer to the precautions on manual notation for icons in the table.

#### 6.5 PCD2 .M480

| Device                      | Bit Address                             | Word Address                       | 32 bits | Notes                              |
|-----------------------------|-----------------------------------------|------------------------------------|---------|------------------------------------|
| Internal Bit                | F00000 ~ F08191                         | F00000 ~ F08176                    |         | ÷16) *1                            |
| Input Bit                   | I00000 ~ I00255                         | 100000 ~ 100240                    |         | ÷16 *2                             |
| Output Bit                  | O00000 ~O00255                          | O00000 ~O00240                     |         | ÷16) *1                            |
| Register Dword              | RDX00000.00 ~<br>RDX16383.31            | RDW00000 ~<br>RDW16383             |         | <u>ві<b>,31</b></u> *1             |
| Timer Word                  |                                         | T00000 ~ T01599                    |         |                                    |
| Counter Word                |                                         | C00000 ~ C01599                    |         |                                    |
| Data Block<br>(0 ~ 3999)    | DB00000.W00000.00~<br>DB03999.W00382.31 | DB00000.W00000 ~<br>DB03999.W00382 |         | <mark>, ∎ ; <b>, 31</b>)</mark> *1 |
| Data Block<br>(4000 ~ 8190) | DB04000.W00000.00~<br>DB08190.W16383.31 | DB04000.W00000 ~<br>DB08190.W16383 |         | <u>₿;</u> <b>,31</b> *1            |

\*1 This is a discrete device but it can be written by only word data. When it is used for bit set or reset, AGP will write the word data that is modified from the read data before write. It has a possibility to happen the confliction between AGP and the PLC ladder program.

\*2 Write disable

NOTE

• Please refer to the GP-Pro EX Reference Manual for system data area.

- Cf. GP-Pro EX Reference Manual "Appendix 1.4 LS Area (only for direct access method)"
- Please refer to the precautions on manual notation for icons in the table.

#### 6.6 PCD3 .M3020

| Device                      | Bit Address                             | Word Address                       | 32 bits          | Notes                    |
|-----------------------------|-----------------------------------------|------------------------------------|------------------|--------------------------|
| Internal Bit                | F00000 ~ F08191                         | F00000 ~ F08176                    |                  | ÷16 *1                   |
| Input Bit                   | I00000 ~ I00063                         | I00000 ~ I00048                    | [ <b>L / H</b> ] | ÷16 *2                   |
| Output Bit                  | O00000 ~O00063                          | O00000 ~O00048                     |                  | ÷16) *1                  |
| Register Dword              | RDX00000.00 ~<br>RDX16383.31            | RDW00000 ~<br>RDW16383             |                  | <u>ві<b>,31</b></u> *1   |
| Timer Word                  |                                         | T00000 ~ T01599                    | -<br>-           |                          |
| Counter Word                |                                         | C00000 ~ C01599                    |                  |                          |
| Data Block<br>(0 ~ 3999)    | DB00000.W00000.00~<br>DB03999.W00382.31 | DB00000.W00000 ~<br>DB03999.W00382 |                  | <u>ві<b>,31</b></u> *1   |
| Data Block<br>(4000 ~ 8191) | DB04000.W00000.00~<br>DB08191.W16383.31 | DB04000.W00000 ~<br>DB08191.W16383 |                  | <u>₿ i <b>t31</b></u> *1 |

\*1 This is a discrete device but it can be written by only word data. When it is used for bit set or reset, AGP will write the word data that is modified from the read data before write. It has a possibility to happen the confliction between AGP and the PLC ladder program.

\*2 Write disable

NOTE

• Please refer to the GP-Pro EX Reference Manual for system data area.

- Cf. GP-Pro EX Reference Manual "Appendix 1.4 LS Area (only for direct access method)"
- Please refer to the precautions on manual notation for icons in the table.

6.7 PCD3 .M3230/3330/5440/5540

| Device                      | Bit Address                             | Word Address                       | 32 bits          | Notes                         |
|-----------------------------|-----------------------------------------|------------------------------------|------------------|-------------------------------|
| Internal Bit                | F00000 ~ F08191                         | F00000 ~ F08176                    |                  |                               |
| Input Bit                   | I00000 ~ I01023                         | I00000 ~ I01008                    | [ <b>L / H</b> ] | ÷16) *2                       |
| Output Bit                  | O00000 ~O01023                          | O00000 ~O01008                     |                  | ÷16) *1                       |
| Register Dword              | RDX00000.00 ~<br>RDX16383.31            | RDW00000 ~<br>RDW16383             |                  | <mark>ві<b>,31</b> *1</mark>  |
| Timer Word                  |                                         | T00000 ~ T01599                    |                  |                               |
| Counter Word                |                                         | C00000 ~ C01599                    |                  |                               |
| Data Block<br>(0 ~ 3999)    | DB00000.W00000.00~<br>DB03999.W00382.31 | DB00000.W00000 ~<br>DB03999.W00382 |                  | <u>ві</u> , <b>31</b> *1      |
| Data Block<br>(4000 ~ 8191) | DB04000.W00000.00~<br>DB08191.W16383.31 | DB04000.W00000 ~<br>DB08191.W16383 |                  | <mark>ві<b>,31</b>)</mark> *1 |

\*1 This is a discrete device but it can be written by only word data. When it is used for bit set or reset, AGP will write the word data that is modified from the read data before write. It has a possibility to happen the confliction between AGP and the PLC ladder program.

\*2 Write disable

NOTE

• Please refer to the GP-Pro EX Reference Manual for system data area.

- Cf. GP-Pro EX Reference Manual "Appendix 1.4 LS Area (only for direct access method)"
- Please refer to the precautions on manual notation for icons in the table.

#### 6.8 PCD4

| Device                      | Bit Address                             | Word Address                       | 32 bits          | Notes                         |
|-----------------------------|-----------------------------------------|------------------------------------|------------------|-------------------------------|
| Internal Bit                | F00000 ~ F08191                         | F00000 ~ F08176                    |                  | ÷16 *1                        |
| Input Bit                   | I00000 ~ I00511                         | I00000 ~ I00496                    | [ <b>L / H</b> ] | ÷16 *2                        |
| Output Bit                  | O00000 ~O00511                          | O00000 ~O00496                     |                  | ÷16                           |
| Register Dword              | RDX00000.00 ~<br>RDX04095.31            | RDW00000 ~<br>RDW04095             |                  | <u>₿ i <b>t</b></u> 31 *1     |
| Timer Word                  |                                         | T00000 ~ T01599                    | ſ                |                               |
| Counter Word                |                                         | C00000 ~ C01599                    |                  |                               |
| Data Block<br>(0 ~ 3999)    | DB00000.W00000.00~<br>DB03999.W00382.31 | DB00000.W00000 ~<br>DB03999.W00382 |                  | <u>₿ i <b>t</b></u> 31 *1     |
| Data Block<br>(4000 ~ 7999) | DB04000.W00000.00~<br>DB07999.W16383.31 | DB04000.W00000 ~<br>DB07999.W16383 |                  | <mark>ві<b>,31</b>)</mark> *1 |

This address can be specified as system data area.

\*1 This is a discrete device but it can be written by only word data. When it is used for bit set or reset, AGP will write the word data that is modified from the read data before write. It has a possibility to happen the confliction between AGP and the PLC ladder program.

\*2 Write disable

**NOTE** • Please refer to the GP-Pro EX Reference Manual for system data area.

- Cf. GP-Pro EX Reference Manual "Appendix 1.4 LS Area (only for direct access method)"
- Please refer to the precautions on manual notation for icons in the table.

#### 6.9 PCD6

| Device                     | Bit Address                             | Word Address                       | 32 bits          | Notes                     |
|----------------------------|-----------------------------------------|------------------------------------|------------------|---------------------------|
| Internal Bit               | F00000 ~ F08191                         | F00000 ~ F08176                    |                  | ÷16 *1                    |
| Input Bit                  | I00000 ~ I005119                        | I00000 ~ I005104                   | [ <b>L / H</b> ] | ÷16 *2                    |
| Output Bit                 | O00000 ~O005119                         | O00000 ~O005104                    |                  | ÷16                       |
| Register Dword             | RDX00000.00 ~<br>RDX04095.31            | RDW00000 ~<br>RDW04095             |                  | <u>₿ i <b>t</b></u> 31 *1 |
| Timer Word                 |                                         | T00000 ~ T01599                    | ſ                |                           |
| Counter Word               |                                         | C00000 ~ C01599                    |                  |                           |
| Data Block<br>(0 ~ 3999)   | DB00000.W00000.00~<br>DB03999.W00382.31 | DB00000.W00000 ~<br>DB03999.W00382 |                  | <u>₿ i <b>t</b></u> 31 *1 |
| Data Block<br>(4000 ~7999) | DB04000.W00000.00~<br>DB07999.W16383.31 | DB04000.W00000 ~<br>DB07999.W16383 |                  | <b>,31</b> ) *1           |

This address can be specified as system data area.

\*1 This is a discrete device but it can be written by only word data. When it is used for bit set or reset, AGP will write the word data that is modified from the read data before write. It has a possibility to happen the confliction between AGP and the PLC ladder program.

\*2 Write disable

**NOTE** • Please refer to the GP-Pro EX Reference Manual for system data area.

- Cf. GP-Pro EX Reference Manual "Appendix 1.4 LS Area (only for direct access method)"
- Please refer to the precautions on manual notation for icons in the table.

# 7 Device Code and Address Code

Use device code and address code when you select "Device Type & Address" for the address type in data displays.

| Device         | Device Name | Device Code<br>(HEX) | Address Code                                    |
|----------------|-------------|----------------------|-------------------------------------------------|
| Input Relay    | Ι           | 80                   | Word Address/16                                 |
| Output Relay   | 0           | 81                   | Word Address/16                                 |
| Internal Bit   | F           | 82                   | Word Address/16                                 |
| Timer Word     | Т           | 60                   | Word Address                                    |
| Counter Word   | С           | 61                   | Word Address                                    |
| Data Block     | DB          | 00                   | (Data Block Number x 0x10000)<br>+ Word Address |
| Register DWord | RD          | 01                   | Word Address                                    |

## 8 Error Messages

Error messages are displayed on the screen of Display as follows: "No. : Device Name: Error Message (Error Occurrence Area)". Each description is shown below.

| Item                  | Description                                                                                                    |  |
|-----------------------|----------------------------------------------------------------------------------------------------|--|
| No.                   | Error No.                                                                                                    |  |
| Device Name           | Name of External Device where error occurs. Device name is a title of External Device set with GP-Pro EX. (Initial value [PLC1])                                                                                                    |  |
| Error Message         | Displays messages related to the error which occurs.                                                                                                    |  |
|                       | Displays IP address or device address of External Device where error occurs, or error codes received from External Device.                                                                                                    |  |
| Error Occurrence Area | <ul> <li>NOTE</li> <li>IP address is displayed such as "IP address (Decimal): MAC address (Hex)".</li> <li>Device address is displayed such as "Address: Device address".</li> <li>Received error codes are displayed such as "Decimal [Hex]".</li> </ul> |  |

#### Display Examples of Error Messages

"RHAA035:PLC1: Error has been responded for device write command (Error Code: 2 [02H])"

**NOTE** • Please refer to the manual of External Device for more detail of received error codes.

#### Error Code Peculiar to External Device

The error code peculiar to External Device is as follows.

| Error<br>Code | Description                                                  | Comment                                                                                                    |
|---------------|--------------------------------------------------------------|----------------------------------------------------------------------------------------------------|
| 0x01          | NAK                                                          | If a command from Display is not acceptable for PCD because of such reasons as exceeding its address range, unconfigured DB, this will be returned. No more information will be provided from PCDs. |
| 0x02          | NAK because of password                                      | The PCD is locked against data communication. It must be first unlocked by the programming software.                                                                                                |
| 0x03          | NAK because the port is configured with the reduced protocol | This error code will be issued only when the programming<br>software tries to access PCD while it is communicating in<br>the data communication mode.                                               |
| 0x04          | NAK because the port is occupied for programming             | The port is not configured for data mode. The External Device has to be re-configured with the ladder application.                                                                                  |